## See: How to solve a problem

1. In the *Problem attention* window, click on  $\checkmark$  and complete the RFC form.

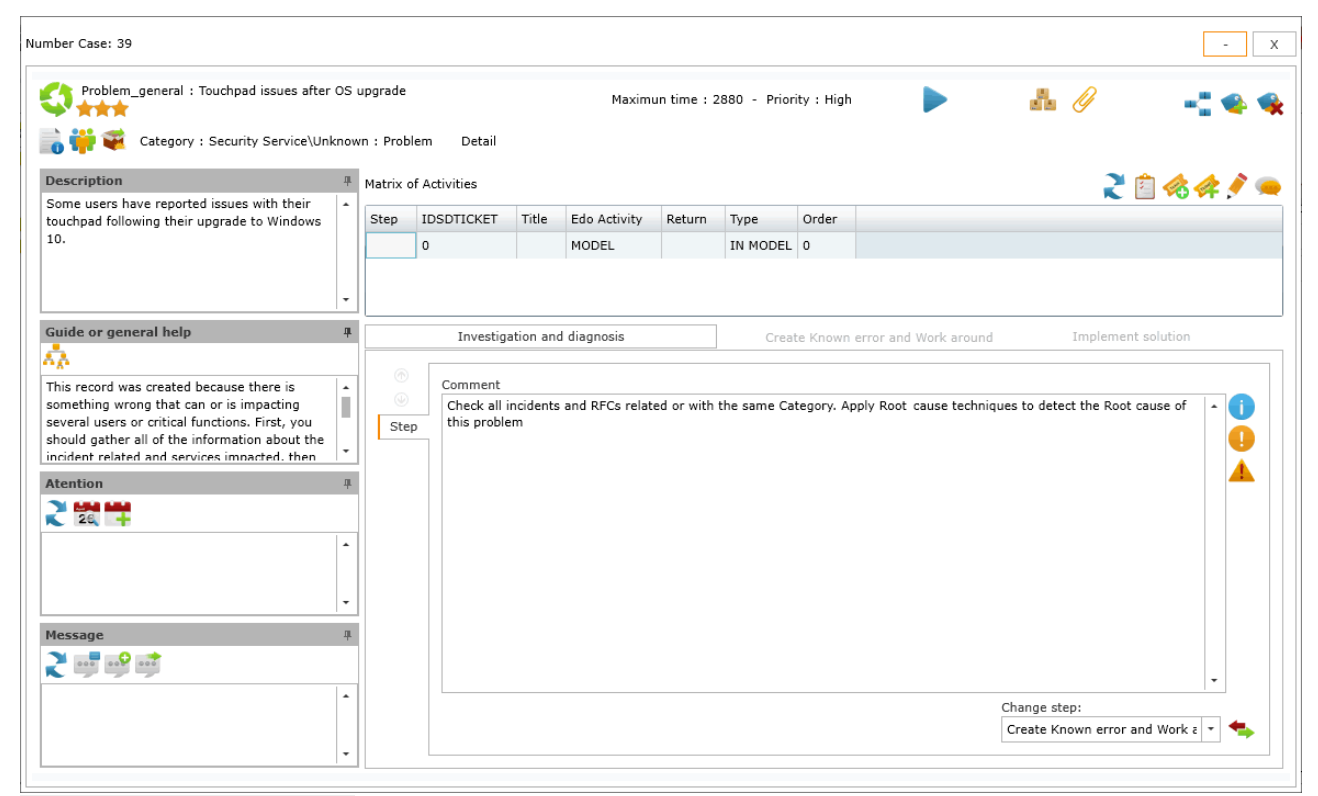

Problem attention screen

| cket number: 47                                                                                                    |                                                              |                          |             |        |        |          |      |             |     |
|----------------------------------------------------------------------------------------------------|--------------------------------------------------------------|--------------------------|-------------|--------|--------|----------|------|-------------|-----|
| Select user :                                                                                                    |                                                              | Q                        | Attachments |        |        |          |      |             |     |
| Description :                                                                                                    | Name file                                                    | Description              | 1           |        |        |          |      |             |     |
| Roll back touchpad driver. During the upg<br>new drivers on your system. In certain c<br>with your current hardware. | grade process, Windows 10 w<br>ases, these drivers may not c | ill install<br>ompatible |             |        |        |          |      |             | 100 |
| ītle :                                                                                                    |                                                              |                          |             |        |        |          |      |             | 1   |
| Roll back imcompatible driver                                                                                        |                                                              | 1                        |             |        |        |          |      |             |     |
| :ategory :\Security Service\Unknown\-<br>)etail : Change<br>WorkArrown Count 0                                       | <change></change>                                            | Q                        | CI Affected | DEFINE | SERIAL | BRAND    | IDCI | DESCRIPTION |     |
| IDMDSLA SLANAME                                                                                                    | TITLEM                                                       | DATENAME                 | LAPTOP 001  | DEVICE | 000210 | 34130113 | 220  | EARLOP 001  |     |
| 6 RequestforChange_Genaral                                                                                           | RequestforChange_Genaral                                     | Default                  | J           |        |        |          |      |             |     |
|                                                                                                    |                                                              |                          |             |        |        |          |      |             | a.  |
| •                                                                                                    |                                                              | •                        |             |        |        |          |      |             |     |
| Jrgency : Medium 💌                                                                                                   | Impact : High                                                | •                        |             |        |        |          |      |             |     |
| riority : High 🔹                                                                                                    |                                                              |                          |             |        |        |          |      |             |     |
| s Mayor:                                                                                                    |                                                              |                          |             |        |        |          |      |             |     |
|                                                                                                    |                                                              |                          |             |        |        |          |      | · /         | _   |
|                                                                                                    |                                                              |                          |             |        |        |          |      | /* 🤣 🔗      | ~   |

## RFC form

2. In the matrix of activities select the RFC and start attention:

| Add action Ticket :47 External Handler                                                                                                    |         |                      |            |       |              |        |          |       |  |  |  |  |
|----------------------------------------------------------------------------------------------------|---------|----------------------|------------|-------|--------------|--------|----------|-------|--|--|--|--|
| RequestforChange_Genaral : Roll back imcompatible driver Maximun time : 2880 - Priority : High   RequestforChange_Genaral : Roll back imcompatible driver Maximun time : 2880 - Priority : High   RequestforChange_Genaral : Roll back imcompatible driver Detail |         |                      |            |       |              |        |          |       |  |  |  |  |
| Description                                                                                                    | <b></b> | Matrix of Activities |            |       |              |        |          |       |  |  |  |  |
| process, Windows 10 will install new drivers on<br>your system. In certain cases, these drivers<br>may not compatible with your current                                                                                                    |         | Step                 | IDSDTICKET | Title | Edo Activity | Return | Туре     | Order |  |  |  |  |
|                                                                                                    |         |                      | 0          | MODEL |              |        | IN MODEL | 0     |  |  |  |  |
| hardware.                                                                                                    |         |                      |            |       |              |        |          |       |  |  |  |  |

Continue with the problem attention, add activities and actions required.

To create Knownerrors and Workarounds: Create Knownerrors and Workarounds From: http://www.leverit.com/ithelpcenter/ - IT Help Center

Permanent link: http://www.leverit.com/ithelpcenter/en:archived:administrator:rfc\_from\_p roblem

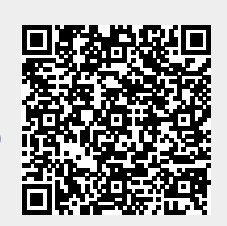

Last update: 2021/06/17 16:34